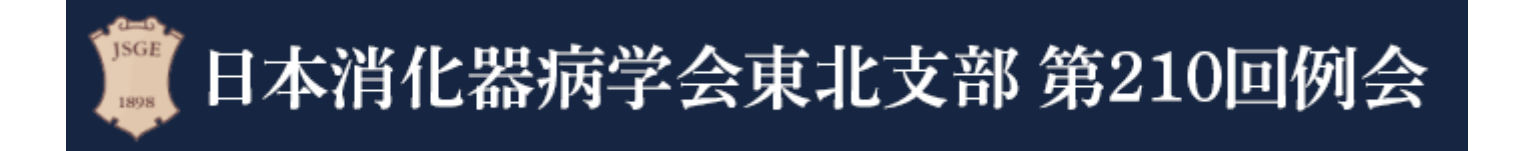

# 視聴者用 ZOOMマニュアル

# 会期:2021年2月6日(土)

日本消化器病学会東北支部第210回例会 運営事務局

株式会社 東北共立

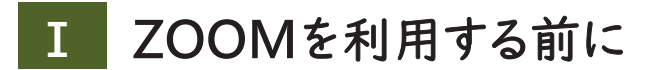

#### 1.ZOOMについて

Zoom とは、パソコンやスマートフォン、タブレットを使って、セミナーや ミーティングをオンラインで開催するためのWEB会議システムです。 ※各端末のバージョン等最新の状態にしてご参加ください。

2. 事前に準備が必要なもの(機器)

インターネットに接続しているパソコン(マウス、キーボード)、 スマーフォン、タブレット

3. 事前に準備が必要なもの(インターネット接続環境)

音声や映像の途切れの原因となりますので、なるべく有線LANによる 接続を推奨致します。

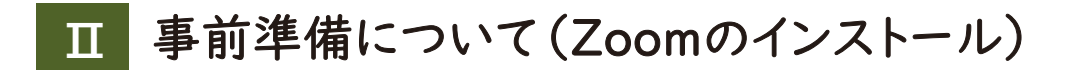

### 〈PC版〉Zoomアプリをダウンロード

学会への参加は Zoom で行います。学会への参加でご利用予定の端末に Zoomの アプリケーションをお持ちでない方は、事前にインストールをお願いいたします。

1.クライアントアプリのダウンロード

① インストーラーは、<u>公式ホームページ</u>(<u>https://zoom.us/</u>)で配布されています。 ホーム画面下部の「ダウンロード」をクリックします。

| 概要                                                                                                    | ダウンロード                                                                                                    | 営業担当                                                                | サポート                                                                                              | 言語               |
|----------------------------------------------------------------------------------------------------|----------------------------------------------------------------------------------------------------|---------------------------------------------------------------------|---------------------------------------------------------------------------------------------------|------------------|
| Zoomプログ<br>お客様の声<br>弊社のチーム<br>Zoomが選ばれる理由<br>製品の特長<br>採用情報<br>インテグレーション<br>パートナー<br>投資企業<br>プレス<br>メディアキット<br>How to Video | ミーティングクライアント<br>Zoom Rooms/フ-イアント<br>ブラウザが派機能<br>Outlook プラグイン<br>Lync プラグイン<br>iPhone/Red アプリ<br>Androidアプリ | 1.888.799.5926<br>セールスへの問い合わせ<br>プランと価格<br>デモリクエスト<br>ウェビナーとイベントリスト | Zoomをテストする<br>アカウントページ<br>サポートセンター<br>ライブトレーニング<br>フィードバック<br>お問い合わせ<br>アクセシビリティ<br>プライバシーとセキュリティ | <sup>⊟</sup> #ä• |
| Copyright ©2020 Zoom Video Comn                                                                                            | nunications, Inc. All rights reserved. 「プラ                                                                   | イバシーおよび法務ポリシー」  広告に                                                 |                                                                                                   |                  |

 上記にアクセスし、「ミーティング用Zoomクライアント」からダウンロードして ください

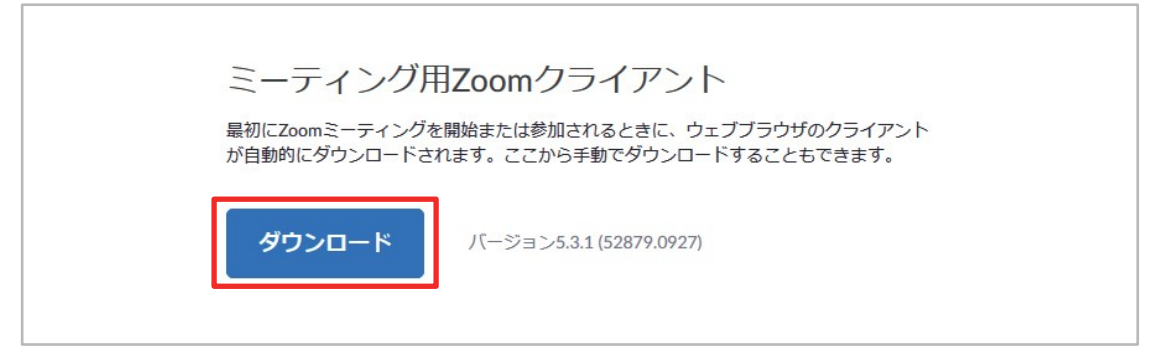

※必ず最新版を利用してください

③ダウンロードしたインストーラーを起動すると、インストールが始まります。

| Joom Installer |            | X |
|----------------|------------|---|
|                | Installing |   |
|                | 11%        |   |
|                |            |   |

- 2.Zoomアプリ(PC版)の登録
- ① サインインを選択してください。

| 📮 Zoom クラウド ミーティング |                             | - | × |
|--------------------|-----------------------------|---|---|
|                    | zoom                        |   |   |
|                    | ≥ − s Ri-Ala                |   |   |
|                    | ミーテイングル参加<br>サインイン          |   |   |
|                    | <b>/</b>                    |   |   |
|                    | 15-22377 5.0.4 (25684.0524) |   |   |

②無料サインアップでメールアドレスを登録してください。

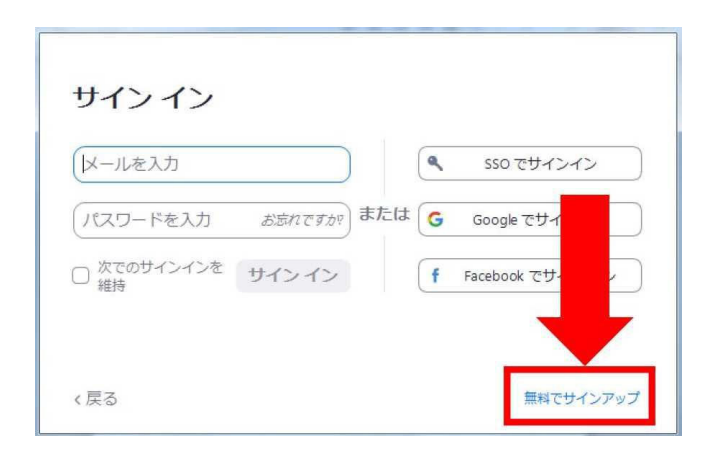

③入力したメールアドレスに有効化確認のメールが届きますので、 「アクティブなアカウント」をクリックしてください。

| zoom                      | サインイン            |
|---------------------------|------------------|
| こんにちは                     |                  |
| coomへのサインアップありがとうございます!   |                  |
| アカウントを開くには下記のボタンをクリックしてメー | ルアドレスの認証をしてください: |
| アクティブはアカウン                | <b>م</b> لا      |
| L記のボタンが利用できなければ、こちらをブラウザに | 張り付けてください:       |
|                           |                  |
|                           |                  |

※アクティベート化後に ログイン情報(ご自身の情報) を入力してください。 友達招待等はスキップしてくだ さい。

# <スマートフォン版>Zoomアプリをダウンロード

### 1.iPhoneの場合

 ①App Storeの検索欄に「Zoom」と入力して検索
 ②「Zoom Cloud Meetings」がZoomの 公式アプリになります。
 ③ダウンロードをして、ホーム画面にZoomのアイ

コンが追加されていればインストール完了です。

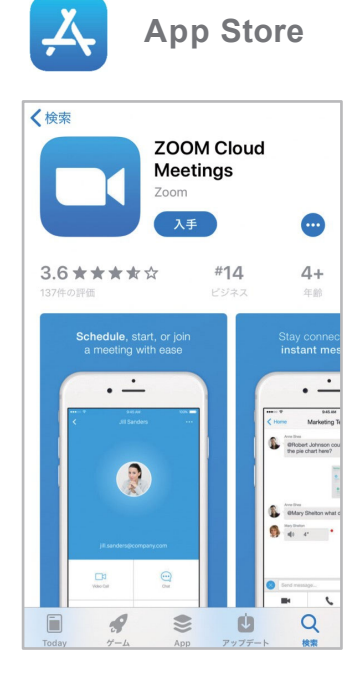

#### 2. Androidの場合

- ①Google Playの検索欄に「Zoom」と入力して 検索
- ②「Zoom Cloud Meetings」がZoomの公式 アプリになります。
- ③ダウンロードをして、ホーム画面にZoomのアイ コンが追加されていればインストール完了です。

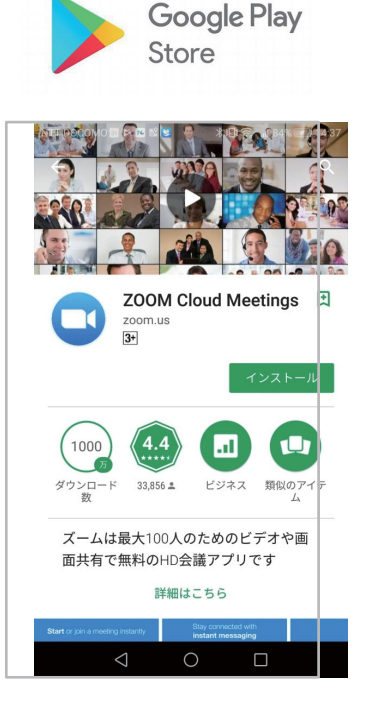

### 1.当日の入室前の設定・テスト

① Zoomにサインインし、設定(歯車アイコン)をクリックしてください。

18:12

| C Zoom クラウド ミーティング                                                               |                       | Zoom                                   |  |
|----------------------------------------------------------------------------------|-----------------------|----------------------------------------|--|
| サインイン<br>レールを入力<br>パスワードを入力 お忘れですか?<br>本たは G Google です<br>一次でのサインインを サインイン<br>様持 | インイン<br>Mンイン<br>サインイン | <b>()</b><br>取取: テクタ -<br>()<br>2023-5 |  |
| 〈戻る 無料                                                                           | 1でサインアップ              |                                        |  |

# ② オーディオの設定をしてください。

| 💿 設定           | ×                                                         |
|----------------|-----------------------------------------------------------|
| <b>③</b> 一般    |                                                           |
| ビデオ            | スピーカー (スピーカーのテ) スピーカー (Realtek High Definition ヾ          |
| ∩ オーディオ        | 出力レベル:                                                    |
| ● 画面を共有        | 音量: ◀●_ ◀)                                                |
| C Fryh         | 1                                                         |
| I、バーチャル背景      | マイクのテスト マイク配列 (Realtek High Definitio 、                   |
| ◎ レコーディングしています | 入力レベル:                                                    |
| 2 プロフィール       | 音量: ◀●· ◀ゥ)                                               |
| <b>山</b> 統計情報  | ✓ 自動で音量を調整                                                |
| フィードバック        | ○ 別のオーディオデバイスを使用して、着信音を同時に鳴らします                           |
| キーボードショートカット   | ✓ ミーティングへの参加時に、自動的にコンピューターでオーディオに参加                       |
| <b>计</b> 接近性   | □ ミーティンクの参加時にマイクをミュートに設定 ✓ スペースキーを長押しして、一時的に自分をミュート解除できます |
|                | ✓ ヘッドセット上のボタンを同期                                          |
|                |                                                           |
|                | 言詳細                                                       |

※「スピーカーのテスト」で正常に音声が聞こえるかテストしてください。 「マイクのテスト」で正常に自分の声が聞こえるかテストしてください。

# IV 当日の参加方法について

〈PCの場合〉

### I.会場の入室方法

 支部例会ページ(メニューページ)にログイン後、該当セッションの ZoomURLをクリックしてZoomにアクセスします。

② Zoom起動画面が開きますので「Zoom Meetingを開く」をクリックします。

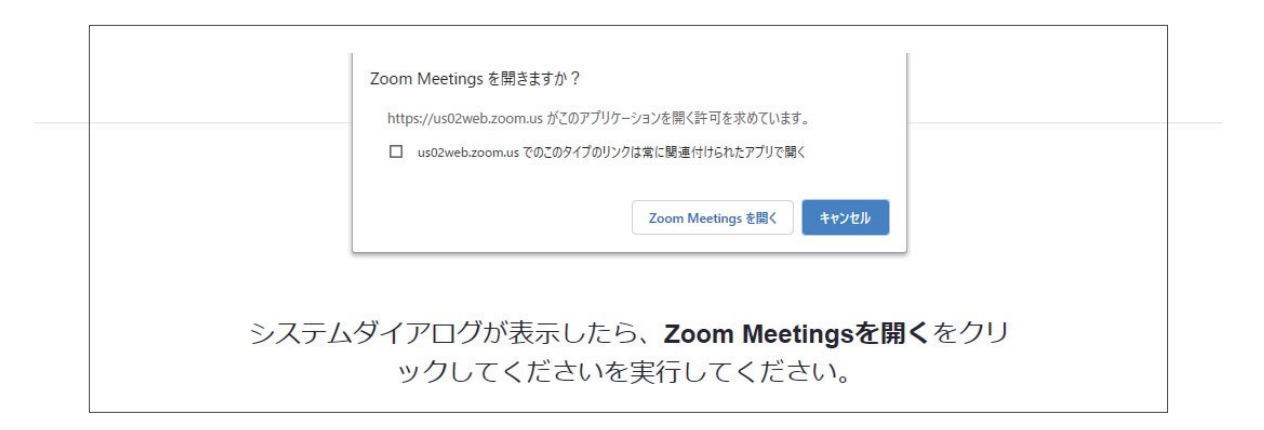

③ Zoomアプリで表示される「コンピューターでオーディオに参加」をクリックします。

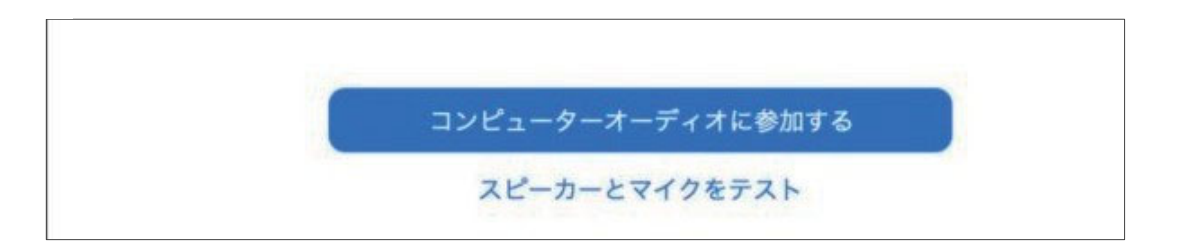

④ ホストがウェビナーを開始するまでお待ちいただく場合があります。

| -                         | × |
|---------------------------|---|
| ホストが本ウェビナーを開始するまでお待ちください。 |   |
| test                      |   |
|                           |   |
| コンピューターのオーディオをテスト         |   |
|                           |   |

⑤ Zoomが起動し、視聴が可能になります。

Zoom を起動する際、氏名やメールアドレスの入力を求められた場合は 参加申し込みフォームに登録した内容と同じものをご入力ください。

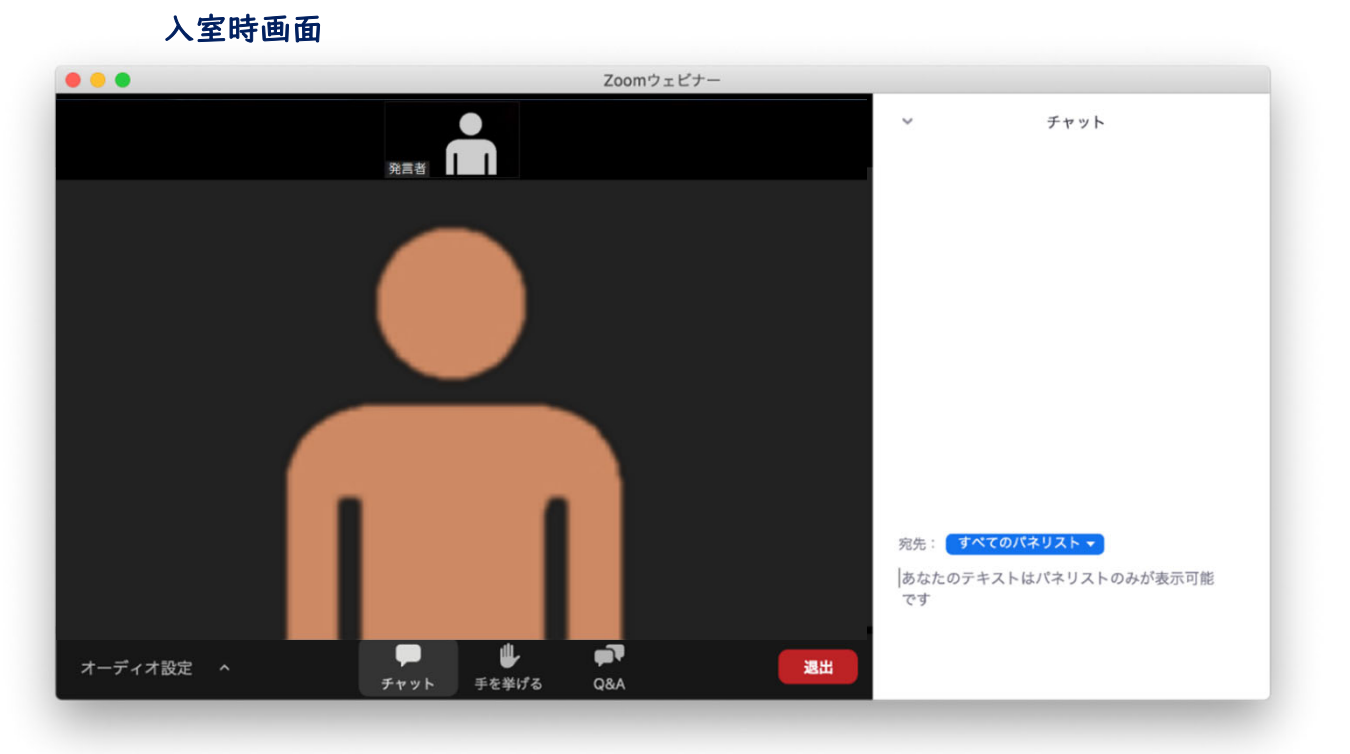

※質問はチャットにて受付しております。なお、時間の都合等により 必ずしもお答え出来るとは限りませんので、予めご了承ください。

※セッション毎にZoomURLが異なります。セッション終了後は一度 退出し、新たに次のZoomURLをクリックしてください。

# 〈スマートフォン・タブレットの場合〉

### I. 会場の入室方法

- ① 支部例会ページ(メニューページ)にログイン後、該当セッションの ZoomURLをクリックしてZoomにアクセスします。
- ② Zoom起動画面が開きますので「氏名」「メールアドレス」を入力をしてください。

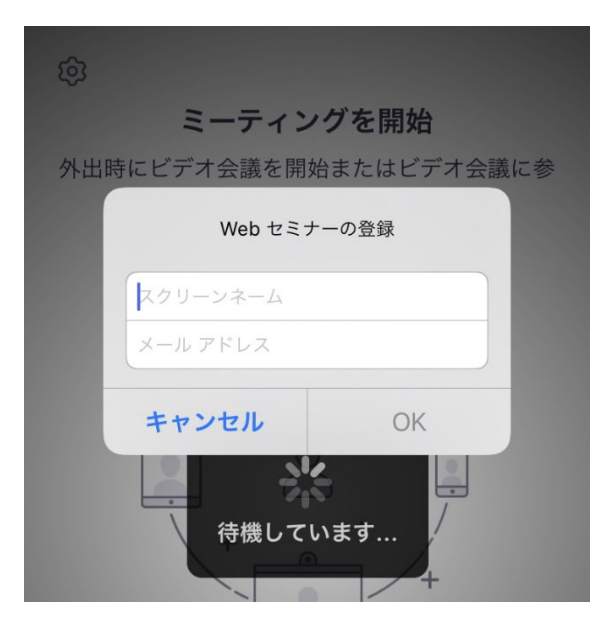

※参加登録時と同じ氏名(フルネーム)、メールアドレスをご入力ください。

- ③ Zoomアプリで表示される「インターネットを使用した通話」をクリックします。
- ④ ホストがウェビナーを開始するまでお待ちいただく場合があります。

|                      | test       | 退出        |
|----------------------|------------|-----------|
| このミーティングを<br>機しています  | ホストが開始する   | まで待       |
| ミーティング ID            | 8111       | 998 2208  |
| 時刻                   | 午後         | 日本標準時     |
| 日付                   | 2          | 021-01-25 |
| ホストの場合は、サインイ<br>ください | ンしてこの会議を開始 | Lτ        |
| <del>サ</del>         | インイン       |           |

⑤ Zoomが起動し、視聴が可能になります。

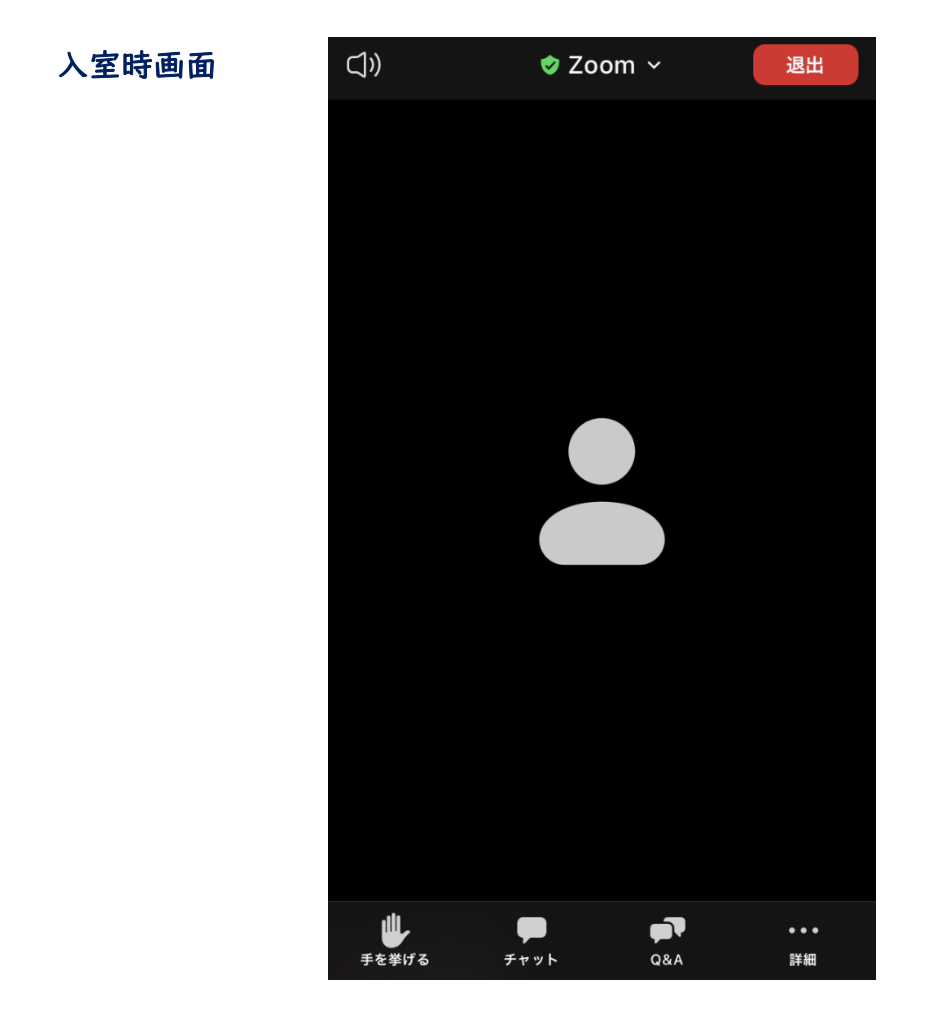

※質問はチャットにて受付しております。なお、時間の都合等により 必ずしもお答え出来るとは限りませんので、予めご了承ください。

※セッション毎にZoomURLが異なります。セッション終了後は一度 退出し、新たに次のZoomURLをクリックしてください。

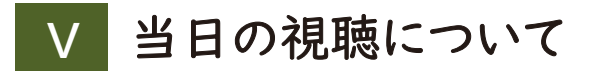

# Ⅰ.視聴の流れ

| 進行      | 視聴者                                                                                                    |
|---------|----------------------------------------------------------------------------------------------------|
| セッション開始 | 事務局にて、セッション開始・座長紹介のアナウン<br>スを致します。                                                                          |
| 座長の冒頭挨拶 |                                                                                                    |
| 発表者の紹介  |                                                                                                    |
| 発表開始    | 発表中もチャット機能を使って質問の入力が可能<br>です。                                                                               |
| 質疑応答    | チャット機能を使って質問の入力が可能です。 ※質問の選出は座長に一任しております。 残りの質疑応答時間やセッション全体の進行度によっては、ご質問をいただいてもお答えできない場合がございますので、予めご了承ください。 |
| 発表終了    | 次の発表者がいる場合は、次の発表に移行しま<br>す。                                                                                 |
| セッション終了 | セッション内の全ての発表が終了したら退出ボタ<br>ンを押して退出してください。<br>次のセッションがある場合、ZoomURLは別になり<br>ますので、再度該当セッションのURLよりお入りく<br>ださい。   |

## 2.質問について(チャット機能)

チャ

- チャットボタンをクリックし、入力画面を開いてください。
   (もう一度クリックをすると画面が閉じます)
- ② 質問を入力し、送信先で「すべてのパネリスト」を選択し、Enter キーにて送信をしてください。

※ 質問の際にはご自身のご所属・ご氏名を必ず記入してください。

例)●●大学の▲▲ ▲▲です。~(以下質問内容))

| いしまるン      | ミーティング トピック:<br>ホスト:<br>招待リンク :                      | <u>ここポミュロル 1</u>                                      | - 0  | × |
|------------|------------------------------------------------------|-------------------------------------------------------|------|---|
| ም<br>Firyh | 参加者 ID:                                              |                                                       |      |   |
|            | ・・・<br>・・・<br>・・・<br>・・・<br>・・・<br>・・・<br>・・・<br>・・・ | 送信先: すべてのパネリスト ~<br>ここにメ<br>すべてのパネリスト<br>すべてのパネリストおよび | 『出席者 |   |

質問入力画面(PC)

## 質問入力画面(スマートフォン・タブレット)

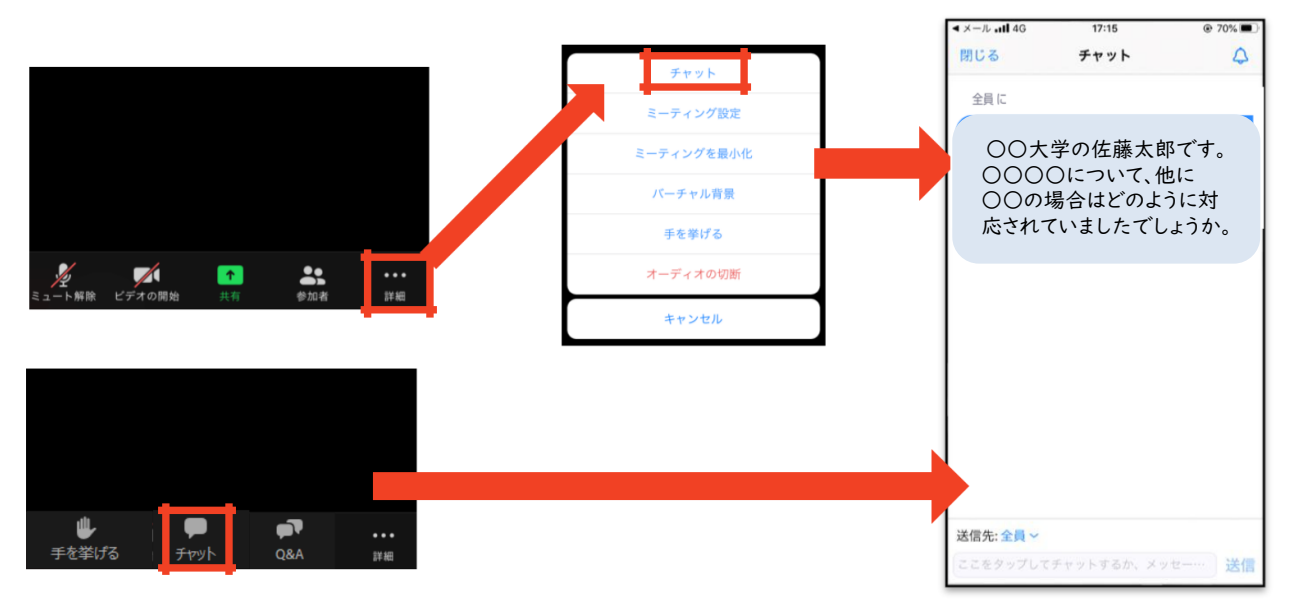

# VI その他 留意事項

#### 1.視聴環境について

- ・インターネット接続環境の良い状態(有線LANなど)や電源の確保 をしてください。
- ・スマートフォン等で視聴される場合は、パケット通信量にはご注意
   ください。
- ・OSやブラウザ、アプリは最新のモノをご利用ください。

#### 2. 受信映像・資料の取り扱いについて

受信映像や発表資料の保存(画面キャプチャを含む)、録音、再配布 は原則禁止となっております。

#### 3. 視聴中に不具合が生じた場合

- 1)回線が切れた場合
- ZoomのURLより再度接続をしてください。
- ② 繋がらない場合、緊急連絡先までご連絡ください。
- 2) 発表者にトラブルが生じた場合
- ① 発表順を入れ替えて進めます。
- ② 演題取下げがあった場合でも、次のセッションは時間通りに開始 となります。

### 1.お問い合わせ先

WEB開催・Zoom配信・Live配信の操作方法に関して、ご不明な点が ございましたら、下記の運営事務局までお問い合わせください。

### ◆会期前~2月4日(木)まで

株式会社東北共立 TEL:022-246-2591 E-mail:jsge210@tohoku-kyoritz.co.jp

### ◆会期前日 2月5日(金) 8:30~15:30 当日 2月6日(土) 8:30~16:50

#### 株式会社 東北共立

TEL:070-5324-3551(緊急連絡先) E-mail:jsge210@tohoku-kyoritz.co.jp